## **Configuración del Internet Explorer 5.0 para acceder el** Switch Manager del <u>Catalyst</u> 1900

El Switch Manager de Cisco puede ser accedido desde cualquier estación que se encuentre conectada a un puerto de red del switch. Por este motivo es preciso, antes de intentar la conexión, verificar la configuración y estado del puerto a través del cuál se quiere acceder. Es preciso también conocer la dirección IP asignada al switch.

Con estas prevenciones, los pasos a seguir son:

- Paso 1 Active el Internet Explorer
- Paso 2 En la barra de menú seleccione: Tools > Options
- **Paso 3 -** En la ventara de Internet Options, seleccione la solapa Security.
- Paso 4 Seleccione el ícono Trusted sites, y seleccione Sites...
- **Paso 5 -** En la ventana **Trusted sites zone**, desmarque el check box titulado **Require** server verification.
  - En el campo Add this web site to the zone, ingrese la dirección IP del switch.
  - Seleccion Add, y luego OK.
- **Paso 6** Una vez que ha terminado de ingresar la dirección IP de su switch, seleccione **OK**.
- Paso 7 Estando aún en la solapa Security de la ventana de Internet Options, seleccione Custom level.
- Paso 8 En la ventana Security Settings, busque la sección Java > Java
  Permissions.
  - Si no se encuentra esta sección, será necesario reinstalar el navegador y luego retomar las indicaciones del comienzo del proceso.
- **Paso 9 -** Seleccione **Custom** 
  - Debería habilitarse el botón Java Custom Settings.
- Paso 10 Seleccione Java Custom Settings.
- **Paso 11 -** En la ventana Trusted Sites, seleccione Edit Permissions.
- Paso 12 En la sección Run Unsigned > Run Unsigned Content, seleccione Enable.
- **Paso 13 -** Seleccione **OK** para cerrar la ventana Trusted Sites.
- **Paso 14** Seleccione **OK** para cerrar la ventana Security Settings.
- **Paso 15** Seleccione **OK** para cerrar la ventana Internet Options.

## Para visualizar el Switch Manager, siga los siguientes pasos:

- **Paso 1** Ingrese la dirección IP en la barra de direcciones del navegador.
- Paso 2 Aparecerá una ventana requiriendo usuario y contraseña. Deje libre el campo de usuario
- **Paso 3 -** Ingrese la password del modo privilegiado del switch